| Summary      |        |              |                      |                 |        |                   | Add Item Item #7 Details         |      |
|--------------|--------|--------------|----------------------|-----------------|--------|-------------------|----------------------------------|------|
| Items: 6 Cor | mpany: | \$0.00 USD F | Personal: \$0.00 USD | Reimburse: \$0. | 00 USD |                   | Bus 🕶                            | I) % |
| Туре         | No.    | Date         | Description          | Paid by         | Budget | Amount            | Date: 10/21/08                   |      |
|              | 1      | 10/21/08     | Bus                  | Traveler        | 010304 | \$0.00 <u>USD</u> | Amount: to.oo USD                |      |
|              | 2      | 10/21/08     | Ferry                | Traveler        | 010304 | \$0.00 USD        | Currency exchanges rates         |      |
|              | з      | 10/21/08     | Other Ground         | Traveler        | 010304 | \$0.00 USD        | Accounting: 041600 (OTHER TRAVEL | Edit |
|              | 4      | 10/21/08     | Registration         | Traveler        | 010304 | \$0.00 USD        | EXPENSES) Bien:2007              | Done |
|              | 5      | 10/21/08     | Baggage Fee          | Traveler        | 010304 | \$0.00 USD        | Create Expense Template Upload   |      |
|              | 6      | 10/21/08     | Parking              | Traveler        | 010304 | \$0.00 USD        | 2                                |      |
| L Copy I     | Delete | Mass Edit    | Update Totals        |                 |        |                   |                                  |      |
|              |        |              | 2                    |                 |        |                   |                                  |      |

## Options for entering budget information:

- 1. Click Edit to complete single or multiple budget information for an individual item
- 2. Click Mass Edit to complete single or multiple budget information for several items 7

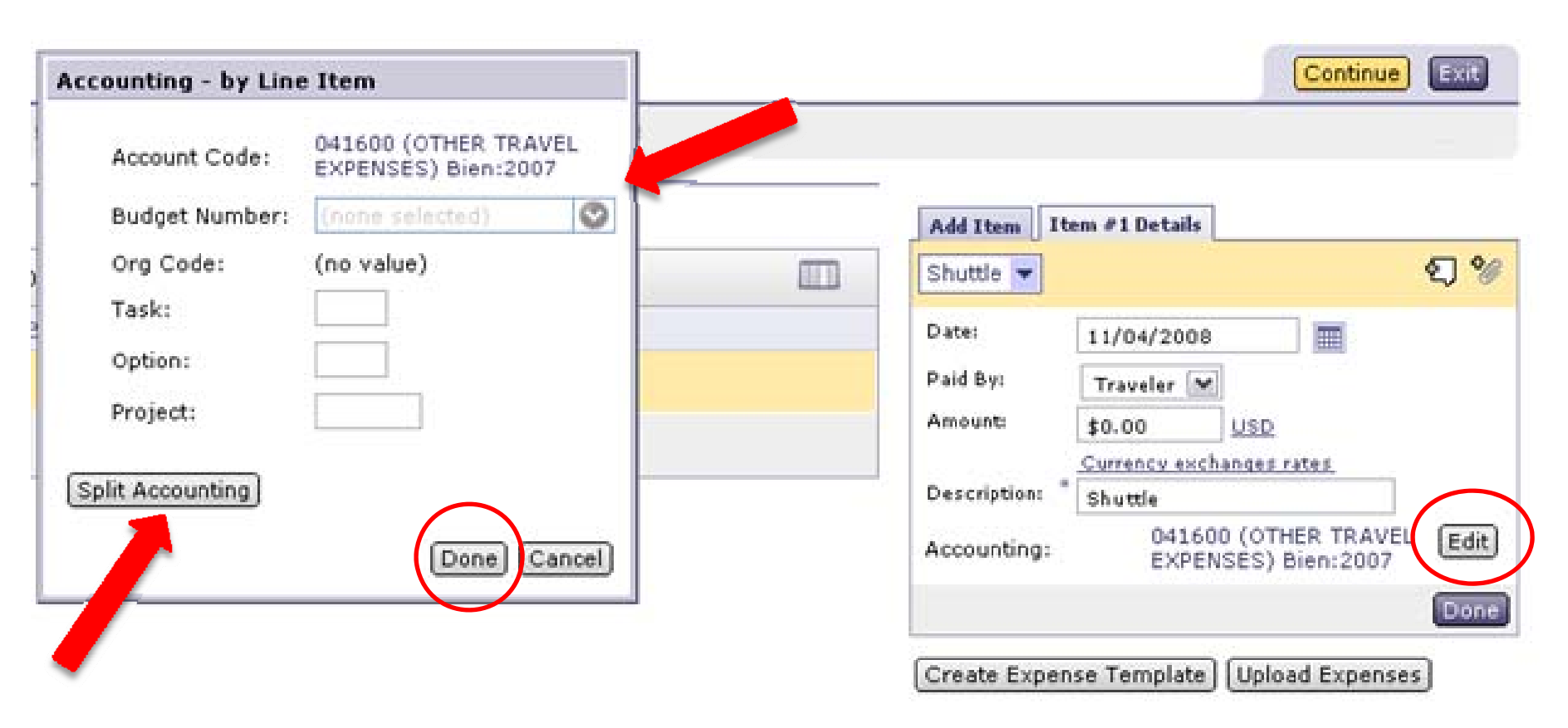

By clicking on **Edit**, the **Accounting-by Line Item** box will appear

- For individual item:
  - on a single budget enter **Budget Number** or choose from drop down menu
  - on multiple budgets click on Split Accounting
- Click **Done** to continue

If applicable, include task, option, project codes (PCA codes)

| Accou | nting - by Line It | em                                       |                                |               |
|-------|--------------------|------------------------------------------|--------------------------------|---------------|
| Split | By: Percentage     |                                          |                                |               |
| No.   | Accol Quantity     | on                                       | Split Amount                   | Action        |
|       | Account Code:      | 041600 (OTHER TRAVEL EXPENSES) Bien:2007 | 100%                           | Delete        |
| 1     | Org Code:          | (no value)                               |                                |               |
| -     | Task:              |                                          |                                |               |
|       | Option:            |                                          |                                |               |
|       | Project:           |                                          |                                |               |
|       | Account Code:      | 041600 (OTHER TRAVEL EXPENSES) Bien:2007 | 0%                             | Delete        |
|       | Budget Number:     | (none selected)                          |                                |               |
|       | Org Code:          | (no value)                               |                                |               |
| 2     | Task:              |                                          |                                |               |
|       | Option:            |                                          |                                |               |
|       | Project:           |                                          |                                |               |
|       |                    |                                          | Unallocated: 0%<br>Total: 100% |               |
| Add S | Split Update       |                                          |                                |               |
|       |                    |                                          | (                              | Done) Cancel) |

### When using **Split Accounting:**

## Choose Percentage or Amount from Split By option menu

**TIP Quantity** option is NOT applicable to Travel

Split By defaults to percentage calculation

| Accounti  | ng - by Line Item |                                          |                    |             |
|-----------|-------------------|------------------------------------------|--------------------|-------------|
| Split By: | Amount 🛛 🗸        |                                          |                    |             |
|           |                   |                                          | - P                |             |
| No.       | Accounting Inform | ation                                    | Split Amount       | Action      |
|           | Account Code:     | 041600 (OTHER TRAVEL EXPENSES) Bien:2007 | \$0.00             | Delete      |
|           | Budget Number:    | 123466 (Travel)                          |                    |             |
|           | Org Code:         | (no value)                               |                    |             |
| 1         | Task:             |                                          |                    |             |
|           | Option:           |                                          |                    |             |
|           | Project:          |                                          |                    |             |
|           | Account Code:     | 041600 (OTHER TRAVEL EXPENS              | \$0.00             | Delete      |
|           | Budget Number:    | 345678 (Travel Too)                      |                    |             |
|           | Org Code:         | (no value)                               |                    |             |
| 2         | Task:             |                                          |                    |             |
|           | Option:           |                                          |                    |             |
|           | Project:          |                                          |                    |             |
|           |                   |                                          | Unallocated: \$0.0 | 0 USD       |
|           |                   |                                          | Total: \$0.0       | 0 USD       |
| Add Split | :) Update         |                                          |                    |             |
|           |                   |                                          |                    | Done Cancel |

- Enter **Budget Numbers** or choose from drop down menu
- Enter amounts or percentages in **Split Amount** fields *If applicable, include task, option, project codes (PCA codes)*

| Accounti  | ng - by Line Item |                                          |              |                       |                          |             |
|-----------|-------------------|------------------------------------------|--------------|-----------------------|--------------------------|-------------|
| Split By: | Amount 🗸 🗸        |                                          |              |                       |                          |             |
| No.       | Accounting Inform | ation                                    | Split Amount |                       |                          | Action      |
|           | Account Code:     | 041600 (OTHER TRAVEL EXPENSES) Bien:2007 | \$0.00       |                       |                          | Delete      |
|           | Budget Number:    | 123456 (Travel)                          |              |                       |                          |             |
| 1         | Org Code:         | (no value)                               |              |                       |                          |             |
| L L       | Task:             |                                          |              |                       |                          |             |
|           | Option:           |                                          |              |                       |                          |             |
|           | Project:          |                                          |              |                       |                          |             |
|           | Account Code:     | 041600 (OTHER TRAVEL EXPENSES) Bien:2007 | \$0.00       |                       |                          | Delete      |
|           | Budget Number:    | 345678 (Travel Too)                      |              |                       |                          |             |
|           | Org Code:         | (no value)                               |              |                       |                          |             |
| 2         | Task:             |                                          |              |                       |                          |             |
|           | Option:           |                                          |              |                       |                          |             |
|           | Project:          |                                          |              |                       |                          |             |
|           |                   |                                          | U            | nallocated:<br>Total: | \$0.00 USD<br>\$0.00 USD |             |
|           |                   |                                          |              | , otali               | 20,00 000                |             |
| Add Split | : j update j      |                                          |              |                       |                          |             |
|           |                   |                                          |              |                       |                          | Done Cancel |

# For more than two budgets click Add Split

| Accounti  | ng - by Line Item                                                            |                                                                                              |                         |            |                                              |             |
|-----------|------------------------------------------------------------------------------|----------------------------------------------------------------------------------------------|-------------------------|------------|----------------------------------------------|-------------|
| Split By: | Amount                                                                       |                                                                                              |                         |            |                                              |             |
| No. (     | Accounting Inform                                                            | ation                                                                                        |                         | Split Amou | nt                                           | Action      |
| 1         | Account Code:<br>Budget Number:<br>Org Code:<br>Task:<br>Option:<br>Project: | 041600 (OTHER TRAVEL EXPENSES) Bien:2007 123456 (Travel) 0123456000 (Travel) Bien: 2007      |                         | \$3.25     |                                              | Delete      |
| 2         | Account Code:<br>Budget Number:<br>Org Code:<br>Task:<br>Option:<br>Project: | 041600 (OTHER TRAVEL EXPENSES) Bien:2007 324678 [Travel Too]  0123466000 (Travel) Bien: 2007 |                         | \$1.75     |                                              | Delete      |
|           |                                                                              |                                                                                              |                         |            | Unallocated: \$0.00 USD<br>Total: \$5.00 USD |             |
| Add Split | Update                                                                       |                                                                                              |                         | 7          |                                              | Done Cancel |
|           |                                                                              |                                                                                              |                         |            |                                              |             |
|           |                                                                              | Click Upda                                                                                   | <b>ate</b> to view allo | cated amo  | unts                                         |             |

- Click Done
- Or Click Cancel

| D | Summary   |        |            |                      |              |        |            | Add Item     | Item #7 Details             |           |
|---|-----------|--------|------------|----------------------|--------------|--------|------------|--------------|-----------------------------|-----------|
| 1 | tems:6 Co | mpany: | \$0.00 USD | Personal: \$0.00 USD | Ref *e: \$0. | 00 USD |            | Bus 💌        |                             | ହ୍ର %     |
|   | Туре      | No.    | Date       | Description          | aid by       | Budget | Amount     | Date:        | 10/21/08                    |           |
|   |           | 1      | 10/21/08   | Bus                  | Traveler     | 010304 | \$0.00 USD | Paid By:     | Traveler 💌                  |           |
|   |           | 2      | 10/21/08   | Ferry                | Traveler     | 010304 | \$0.00 USD | Amount:      | \$0.00 USD                  |           |
|   |           | з      | 10/21/08   | Other Ground         | Traveler     | 010304 | \$0.00 USD | Description: | Bus<br>041600 (OTHER TRAVI  | EL (Edit) |
|   |           | 4      | 10/21/08   | Registration         | Traveler     | 010304 | \$0.00 USD |              | EXPENSES) Bien:2007         | Done      |
|   |           | 5      | 10/21/08   | Baggage Fee          | Traveler     | 010304 | \$0.00 USD | Create Expe  | ense Template Upload Expens | es        |
|   |           | 6      | 10/21/08   | Parking              | Traveler     | 010304 | \$0.00 USD |              |                             | _         |
|   | Сору      | Delete | Mass Edit  | Update Totals        |              |        |            |              |                             |           |
|   |           |        |            |                      |              |        |            |              |                             |           |

- A Mass Edit can only be done after all items have been entered
- A Mass Edit may be performed on ALL items or on two or more items

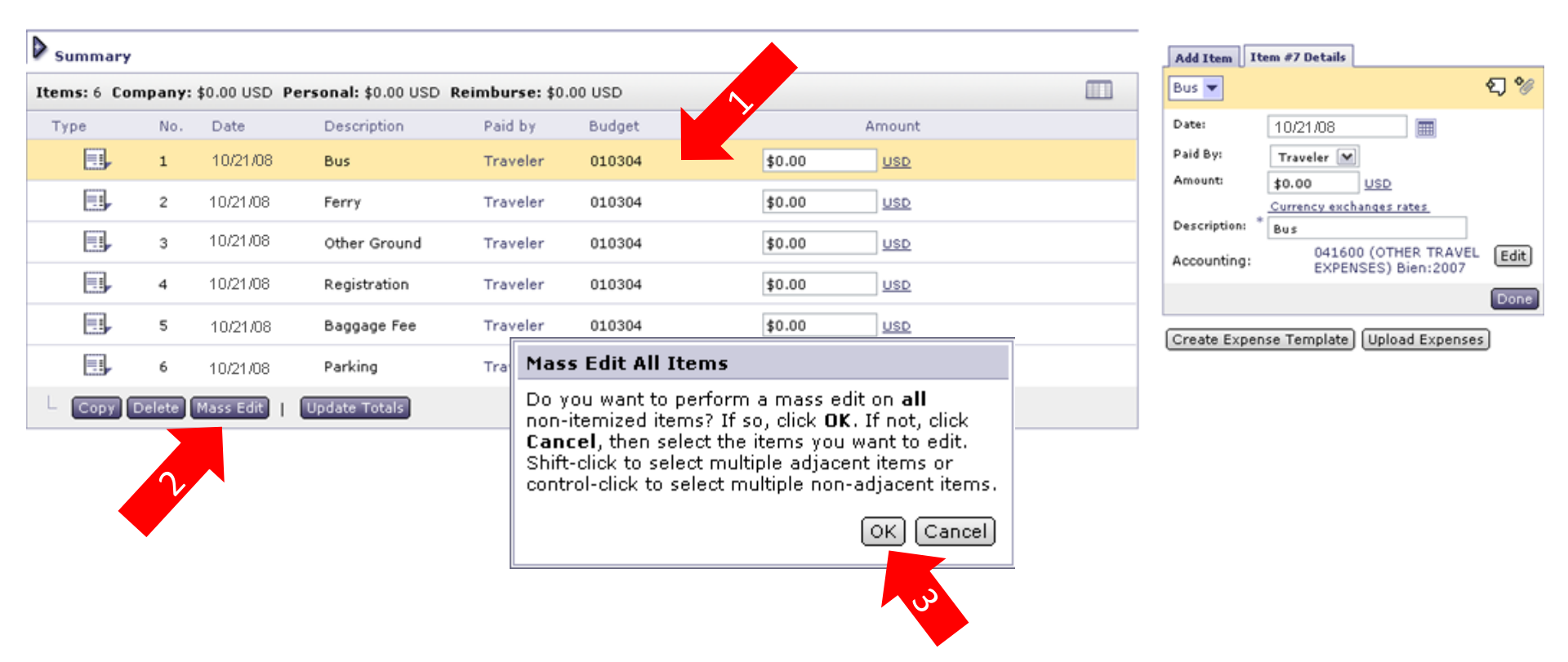

- 1. To use **Mass Edit** on **ALL** items using single or multiple budgets, highlight one item by placing cursor anywhere on item row
- 2. Click Mass Edit
- 3. Click **OK** to perform **Mass Edit** on ALL items

Click the "+" symbol to complete the summary screen.

| ٥,  | Summ         | ary      |            |                      |                |         |           |          |
|-----|--------------|----------|------------|----------------------|----------------|---------|-----------|----------|
| Ite | <b>ms:</b> 7 | Company: | \$0.00 USD | Personal: \$0.00 USD | Reimburse: \$0 | .00 USD |           |          |
| Т   | уре          | No.      | Date       | Description          | Paid by        | Budget  | Amou      | int      |
|     |              | 2        | 10/21/08   | Ferry                | Traveler       |         | \$0.00 US | ٩        |
|     |              | 3        | 10/21/08   | Other Ground         | Traveler       |         | \$0.00 US | <u>P</u> |
|     | =1           | 5        | 10/21/08   | Baggage Fee          | Traveler       |         | \$0.00 US | <u>P</u> |
|     |              | - 6      | 10/21/08   | Parking              | Traveler       |         | \$0.00 US | <u>P</u> |
|     |              | 7        | 10/21/08   | Bus                  | Traveler       |         | \$0.00 US | D        |
| L   | Cop          | y Delete | Mass Edit  | Update Totals        |                |         |           |          |
|     |              |          |            |                      |                |         |           |          |
|     |              |          |            |                      |                |         |           |          |

For Mass Edit of select items

- Use Shift-Click to select adjacent items
- Use **Ctrl-Click** to select non adjacent items
- Click Mass Edit

E Create Search Manage Recent Preferences

Option: Project:

Edit / Split Accounting

| ER566: 12-345       | 56 Jane Traveler Test Conference                                                                                                    |
|---------------------|----------------------------------------------------------------------------------------------------|
| You have chosen to  | edit multiple items. The changes you make to the sample item apply to all selected items. Modify the necessary fields and review your changes. |
| Edit Multiple Items | : Review Changes                                                                                                    |
| Expense item 1 is   | used as the sample item for mass edit.                                                                                                    |
| ACCOUNTS            | ING - BY LINE ITEM                                                                                                    |
| Account Code:       | 041600 (OTHER TRAVEL EXPENSES) Bien:2007                                                                                                    |
| Budget Number:      |                                                                                                    |
| Org Code:           | (no value)                                                                                                    |
| Tack                |                                                                                                    |

- For single budget enter **Budget Number** or choose from drop down menu, then click **Next** to continue
- For multiple budgets click on Edit/Split Accounting *TIP* Mass Edit can only be split by percentage *If applicable, include task, option, project codes (PCA codes)*

### 12-2456 Jano Travelor Tect Conference

| ERDO                             | 6: 12-3456 Jane                                                              | Traveler Test Conference                             |              | OK Cancel |
|----------------------------------|------------------------------------------------------------------------------|------------------------------------------------------|--------------|-----------|
| Enter t                          | he appropriate accountin                                                     | ig and split information.                            |              |           |
| Descript<br>Split By<br>Add Spli | ion: Bus<br>r: Percentage<br>it Update                                       |                                                      |              |           |
| No.                              | Accounting Information                                                       | 1                                                    | Split Amount | Action    |
| 1                                | Account Code:<br>Budget Number:<br>Org Code:<br>Task:<br>Option:<br>Project: | 041600 (OTHER TRAVEL EXPENSES) Bien:2007  (no value) | 3 20%        | Delete    |

| 1 | Task:            |                                                       |  |
|---|------------------|-------------------------------------------------------|--|
|   | Option:          |                                                       |  |
|   | Project:         |                                                       |  |
|   | Account Code:    | 041600 (OTHER TRAVEL EXPENSES) Bien:2007 3 80% Delete |  |
|   | Budget Number: 🚦 | (none selected)                                       |  |
|   | Org Code:        | (no value)                                            |  |
| 2 | Task:            |                                                       |  |
|   | Option:          |                                                       |  |
|   | Project:         |                                                       |  |
|   |                  | Unallocated: 0%<br>Total: 100%                        |  |
|   |                  |                                                       |  |

| Add Split | Update |
|-----------|--------|
|           |        |
|           |        |
|           |        |

- Enter budget numbers or use drop down menu 1.
- Use Add Split for more than two budgets 2.
- Enter percentage splits for all budgets 3.
- 4. Click **OK** when all budgets and percentages have been entered

#### ER566: 12-3456 Jane Traveler Test Conference

Enter the appropriate accounting and split information.

Description: Bus

\_\_\_\_

Split By: Percentage

\_

| ю.   | Accounting Inform | ation                                    | Split Amount | Action      |
|------|-------------------|------------------------------------------|--------------|-------------|
|      | Account Code:     | 041600 (OTHER TRAVEL EXPENSES) Bien:2007 | 20%          | Delete      |
|      | Budget Number:    | 123456 (Travel)                          |              |             |
|      | Org Code:         | 1230004000 (Travel) Bien: 2007           |              |             |
|      | Task:             |                                          |              |             |
|      | Option:           |                                          |              |             |
|      | Project:          |                                          |              |             |
|      |                   |                                          |              |             |
|      |                   |                                          |              | Total: 100% |
| dd S | plit Update       |                                          |              | 7           |
|      |                   |                                          |              |             |
|      |                   |                                          |              |             |
|      |                   |                                          |              |             |
|      |                   |                                          |              |             |

- Click **Update** to view allocations of budgets
- Click **OK** when done

OK

Canc

### ER515: Expenses: 10/21/2008 to 10/21/2008

You have chosen to edit multiple items. The changes you make to the sample item apply to all selected items. Modify the necessary fields and review your changes.

#### Edit Multiple Items : Review Changes

Expense item 1 is used as the sample item for mass edit.

#### ACCOUNTING - BY LINE ITEM

| No.              | Accounting Information                                                       |                                                                                                    | Split Amount |
|------------------|------------------------------------------------------------------------------|----------------------------------------------------------------------------------------------------|--------------|
| 1                | Account Code:<br>Budget Number:<br>Org Code:<br>Task:<br>Option:<br>Project: | 041600 (OTHER TRAVEL EXPENSES) Bien: 2007<br>123456 (Travel) Bien: 2007<br>1230004000 (Travel) Bien: 2007 | 20%          |
| 2                | Account Code:<br>Budget Number:<br>Org Code:<br>Task:<br>Option:<br>Project: | 041600 (OTHER TRAVEL EXPENSES) Bien: 2007<br>123456 (Travel) Bien: 2007<br>1230004000 (Travel) Bien: 2007 | 80%          |
| Split Accounting |                                                                              |                                                                                                    |              |

### Click **Next** to review charges

Next 🕨

Cancel